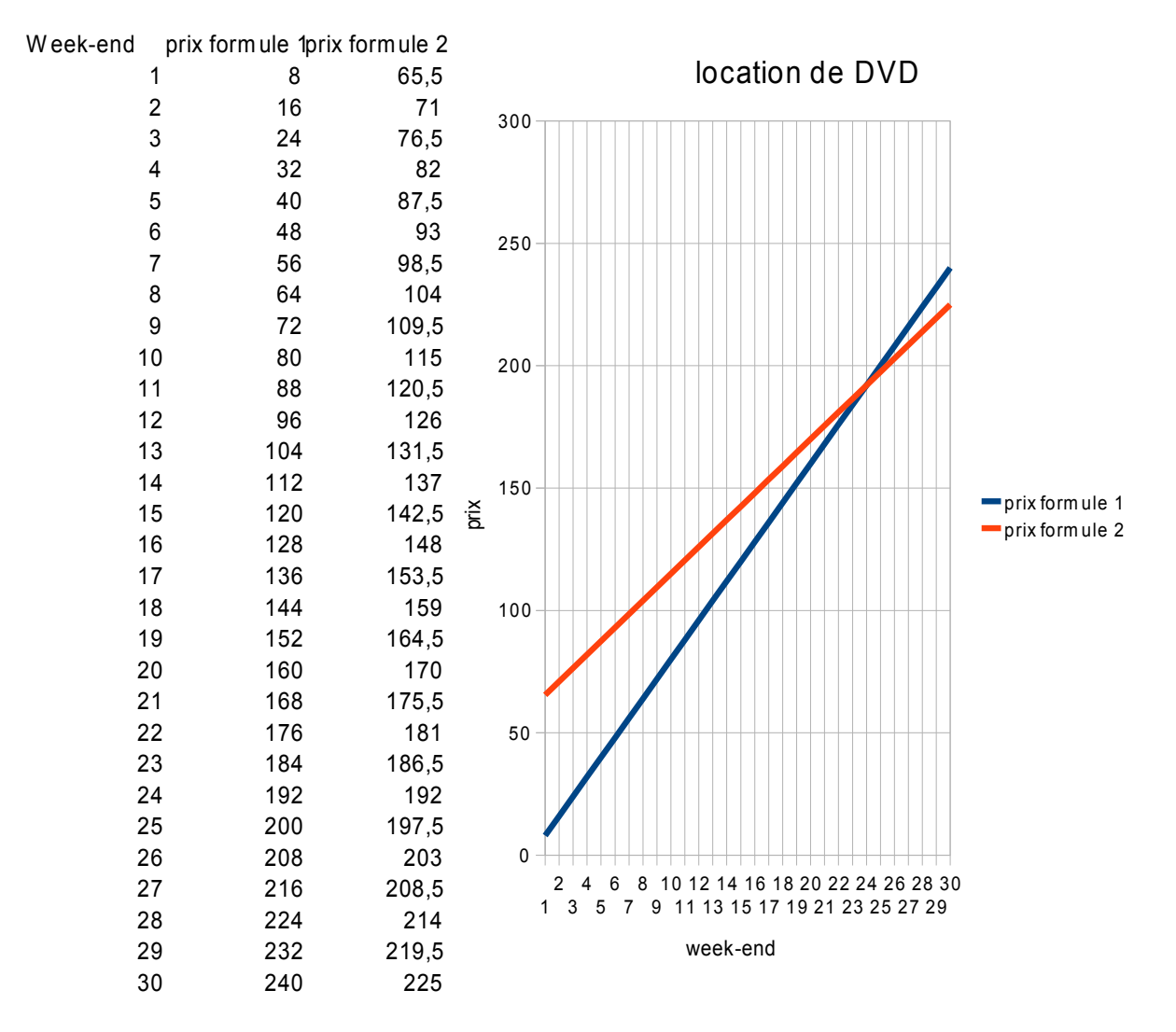

3) Par lecture du tableau, on voit que le prix de la formule 2 est plus intéressant que celui de la formule 1 à partir de 25 · en effet, la formule 1 coûte alors 208 euro et la 2 coûte 203 euro

## Conseils

Pour entrer la formule 1 il faut indiquer « 8 fois le nombre de week-end » or le nombre de week-end est indiqué dans la colonne A et la multiplication est indiquée grâce à « \* » soit «=8\*A2 »

Pour entrer la formule 1 il faut indiquer « 5,5 fois le nombre de week-end plus 60» le nombre de week-end est indiqué dans la colonne A, la multiplication « \* » et l'addition « + » soit «=8\*A2 + 60»

Les cellules B2 et C2 étant complétées, pas la peine de retaper dans B3, C3 ... les formules Il suffit de sélectionner les cellules B2-C2 et d'étendre vers le bas, jusqu'aux cellules 31

Concernant le graphique, il faut choisir :

| C                                                                       |                                                                            |                                                                                                    |                                                            |
|-------------------------------------------------------------------------|----------------------------------------------------------------------------|----------------------------------------------------------------------------------------------------|------------------------------------------------------------|
| Ingéron Diogramma                                                       | Étapes                                                                     | Choisissez un type de diagramme                                                                                                    |                                                            |
| inserer → Diagramme                                                     | 1. Type du diagramme                                                       | Barre                                                                                                    |                                                            |
| 1. Type de diagramme $\rightarrow$ ligne<br>$\rightarrow$ lignes seules | <ol> <li>3. Séries de données</li> <li>4. Éléments du diagramme</li> </ol> | Zone     Ligne     XY (dispersion)     Toile     Cours     Cours                                                                                                    | Lignes seules                                              |
|                                                                         |                                                                            |                                                                                                    | En haut     O Pourcentage     Lignes lisses     Propriétés |
|                                                                         | Aide                                                                       | Contraction of the second second s | Suivant >> Terminer Annuler                                |

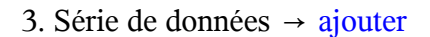

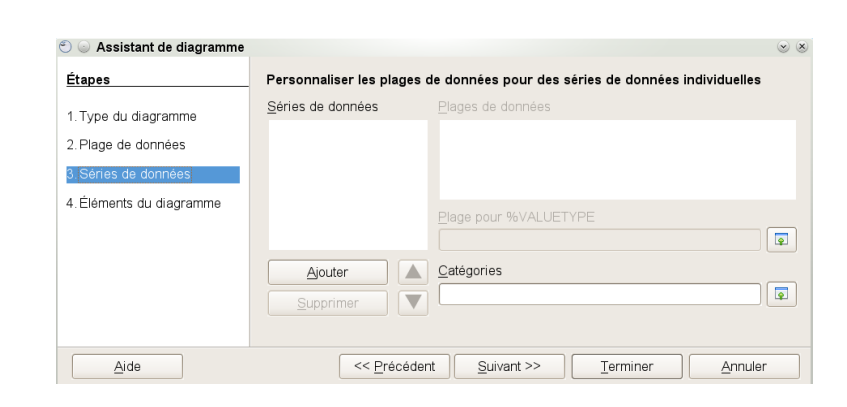

v x

Sélectionner dans  $\rightarrow$  Plage pour nom

on veut « prix formule 1 » qui figure dans la cellule B1, il suffit donc de sélectionner la cellule B1

Sélectionner dans → Catégorie

ce qui doit figurer sur l'axe des abscisses

ici les cellules A1 à A31

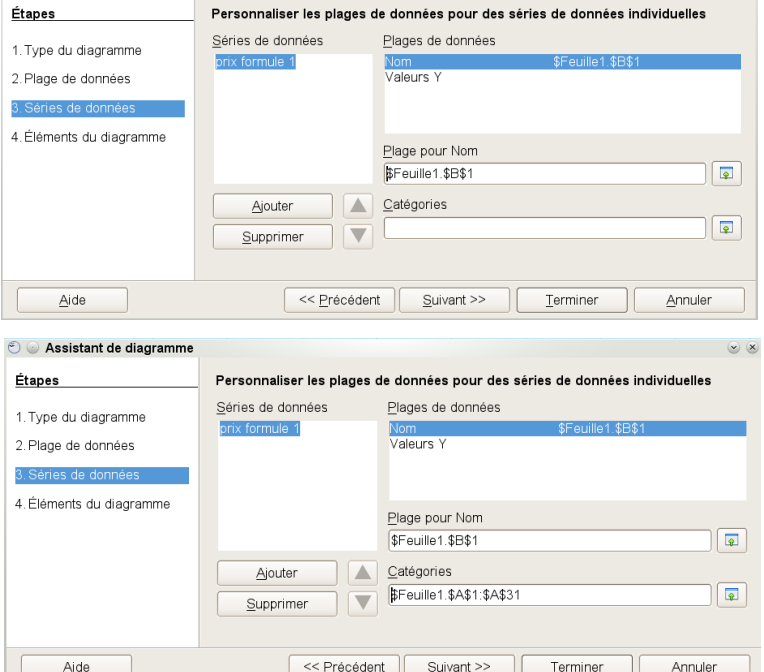

🕙 🍛 Assistant de diagramme

4. Éléments du diagramme

Aide

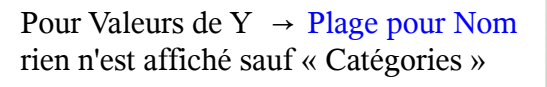

Il faut donc sélectionner  $\rightarrow$  Plage pour les valeurs de Y

à savoir le prix pour la formule 1

ce qui doit figurer sur l'axe des ordonnées

ici les cellules B1 à B31

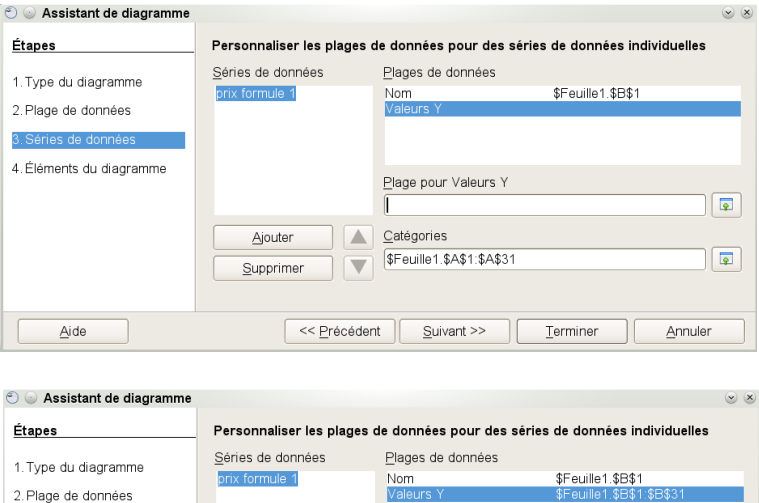

Plage pour Valeurs Y

<u>C</u>atégories

Ajouter

Supprimer

\$Feuille1.\$B\$1:\$B\$31

\$Feuille1.\$A\$1:\$A\$31

 Suivant >>
 Terminer
 Annuler

s'affiche alors sur le graphique la première courbe.

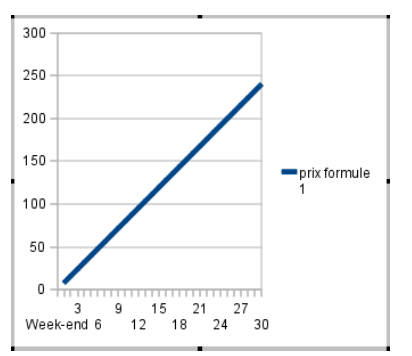

Reste à insérer la deuxième courbe, il faut

faire  $\rightarrow$  ajouter

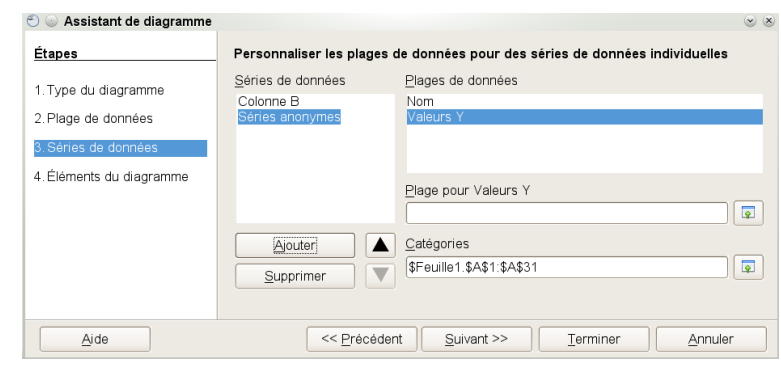

Sélectionner dans  $\rightarrow$  Plage pour nom

on veut « prix formule 2 » qui figure dans la cellule B21, il suffit donc de sélectionner la cellule B2

Pour Valeurs de Y  $\rightarrow$  Plage pour Nom rien n'est affiché sauf « Catégories »

Il faut donc sélectionner  $\rightarrow$  Plage pour les valeurs de Y

à savoir le prix pour la formule 2

ce qui doit figurer sur l'axe des ordonnées

ici les cellules C1 à C31

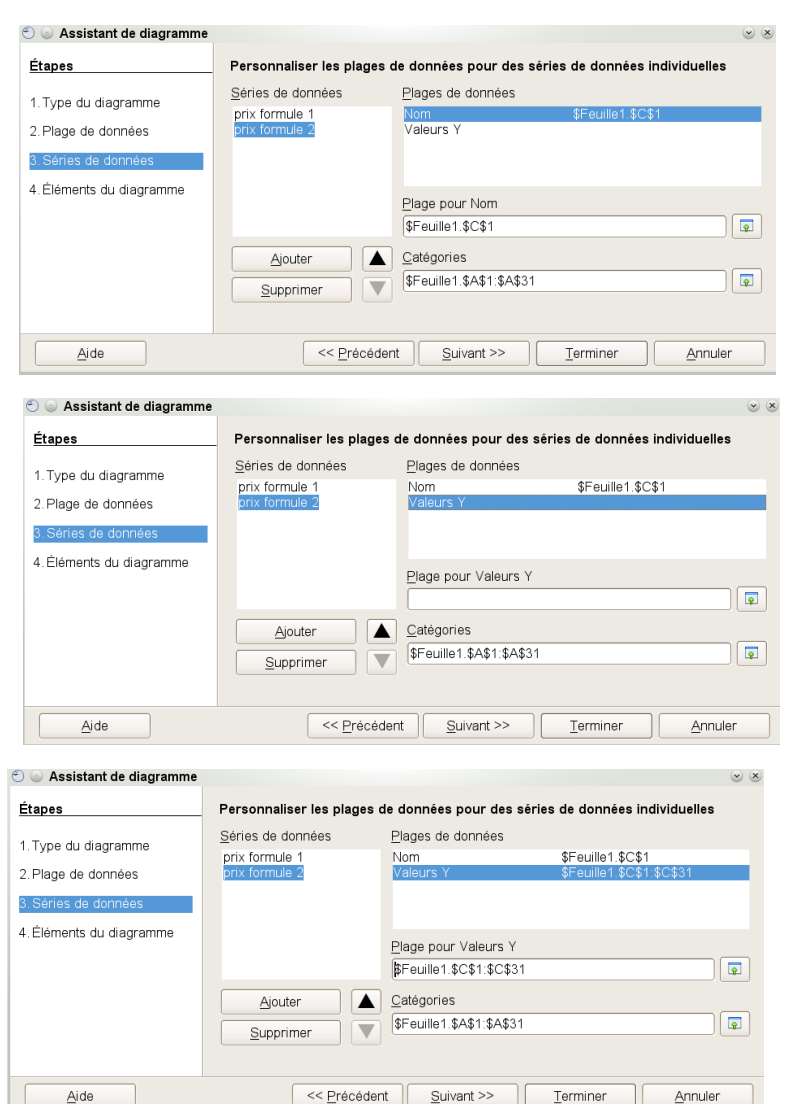

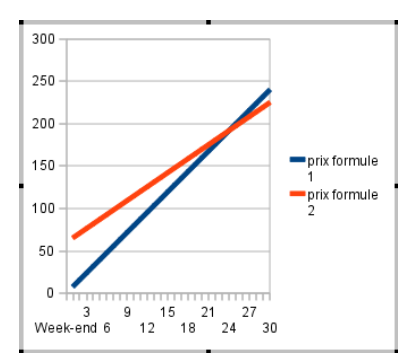

Choisissez les paramètres des titres, de la légende et de la grille

• •

Annuler

Afficher la légende

O Gauche

● <u>D</u>roite

⊖ <u>H</u>aut

⊖ <u>B</u>as

Terminer

s'affiche alors sur le graphique la deuxième courbe.

Il ne reste plus qu'à mettre le titre ...

soit ...

et ça donne

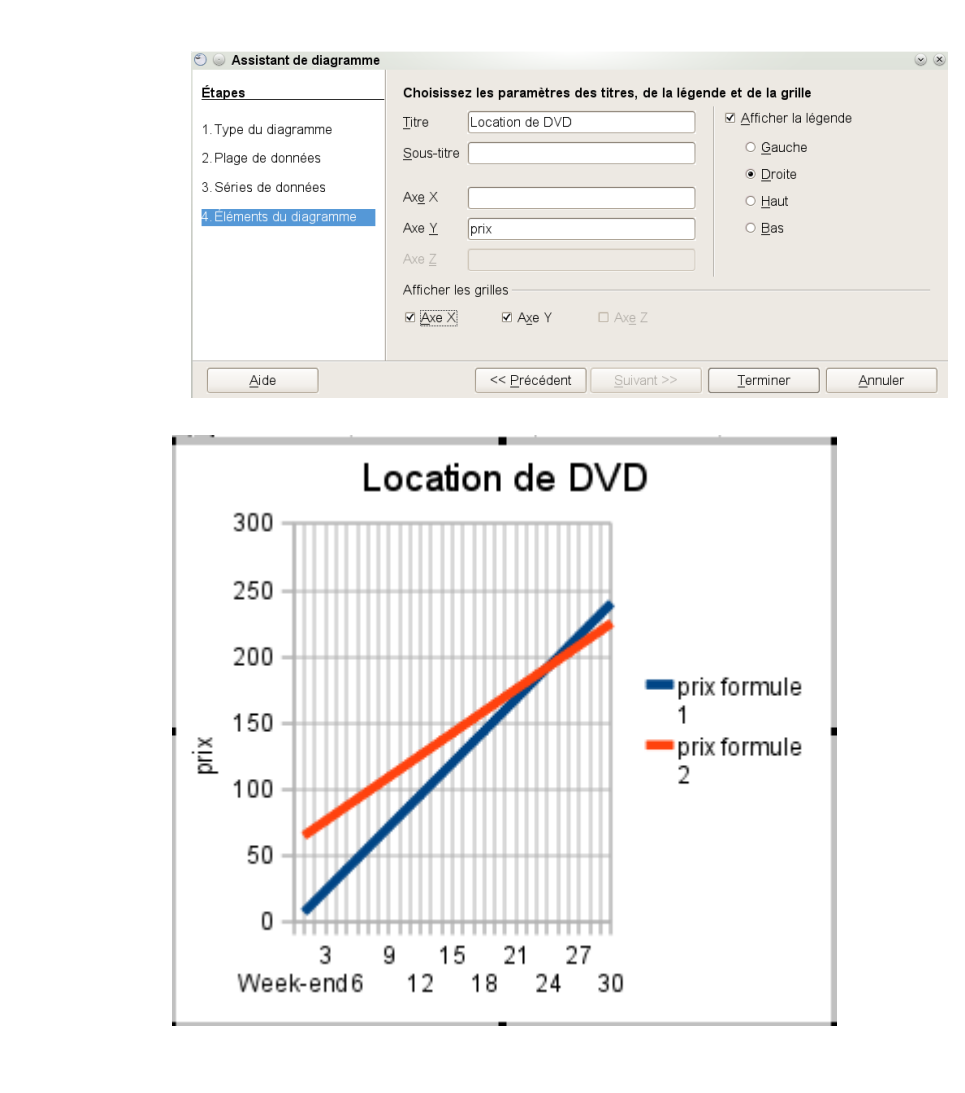

A vous de cliquer ensuite sur ce que vous voulez modifier, la taille de l'image, la couleur de la courbe ...

🕙 💿 Assistant de diagramme

1. Type du diagramme

2. Plage de données

3. Séries de données

Aide

ents du di

Titre

<u>S</u>ous-titre

Ax<u>e</u> X

Axe <u>Y</u>

Afficher les grilles

⊠ A<u>x</u>e Y

<< Précédent

Étapes

4 Élé